# Hướng dẫn Enable TLS 1.1 và TLS 1.2 trên trình duyệt Internet Explorer

| Phiên bản | Hệ điều hành Win 8.1 | Hệ điều hành Win 7<br>và Win 8    | Hệ điều hành Win<br>Vista, XB boặc cũ hơn |
|-----------|----------------------|-----------------------------------|-------------------------------------------|
| 11        | Măc định đã Enable   | Mặc định đã Enable                | Mặc định đã Enable                        |
| 8-10      | Mặc định đã Enable   | Cần phải Enable TLS<br>1.1 và 1.2 | Không hỗ trợ                              |
| 6-7       | Không hỗ trợ         | Không hỗ trợ                      | Không hỗ trợ                              |

1. Các phiên bản trình duyệt Internet Explorer cần Enable

2. Các bước thực hiện **Enable TLS 1.1** và **TLS 1.2** (Hình ảnh minh họa với trình duyệt **Internet Explorer 8** trên hệ điều hành Win 7)

**Bước 1:** Mở trình duyệt **Internet explorer**, nhìn phía góc bên phải bên phải màn hình trên thanh công cụ, nếu có chức năng **Tools** thì chuyển sang **Bước 2(Hình 2)**, nếu không có thì ấn chuột phải vào thành công cụ rồi chọn **ComandBar(Hình 1)**.

| Access Denied - Windows Internet Explorer                  | A PART OF A DESCRIPTION OF A PARTY. |                |   |
|------------------------------------------------------------|-------------------------------------|----------------|---|
| http://go.microsoft.com/fwlink/?LinkId=69157               |                                     | ▼ 🗟 ϟ 🗙 🖓 Bing | م |
| 🔆 Favorites 🍘 Access Denied                                | Menu Bar                            | 1              |   |
|                                                            | Favorites Bar                       |                |   |
| Access Denied (policy_denied)                              | Command Bar                         |                |   |
| Your system policy has denied access to the requested URL. | Status Bar                          |                |   |
| For assistance, contact your network support team.         | Lock the Toolbars<br>Customize      |                |   |
|                                                            |                                     |                |   |
|                                                            |                                     |                |   |
|                                                            |                                     |                |   |
|                                                            |                                     |                |   |
|                                                            |                                     |                |   |
|                                                            |                                     |                |   |
|                                                            |                                     |                |   |
|                                                            |                                     |                |   |
|                                                            |                                     |                |   |
|                                                            |                                     |                |   |
|                                                            |                                     |                |   |

**Bước 2**: Mở chức năng **Tools** trên thanh công cụ(phía góc bên phải màn hình trên thanh công cụ) sau đó chọn **Internet Options** 

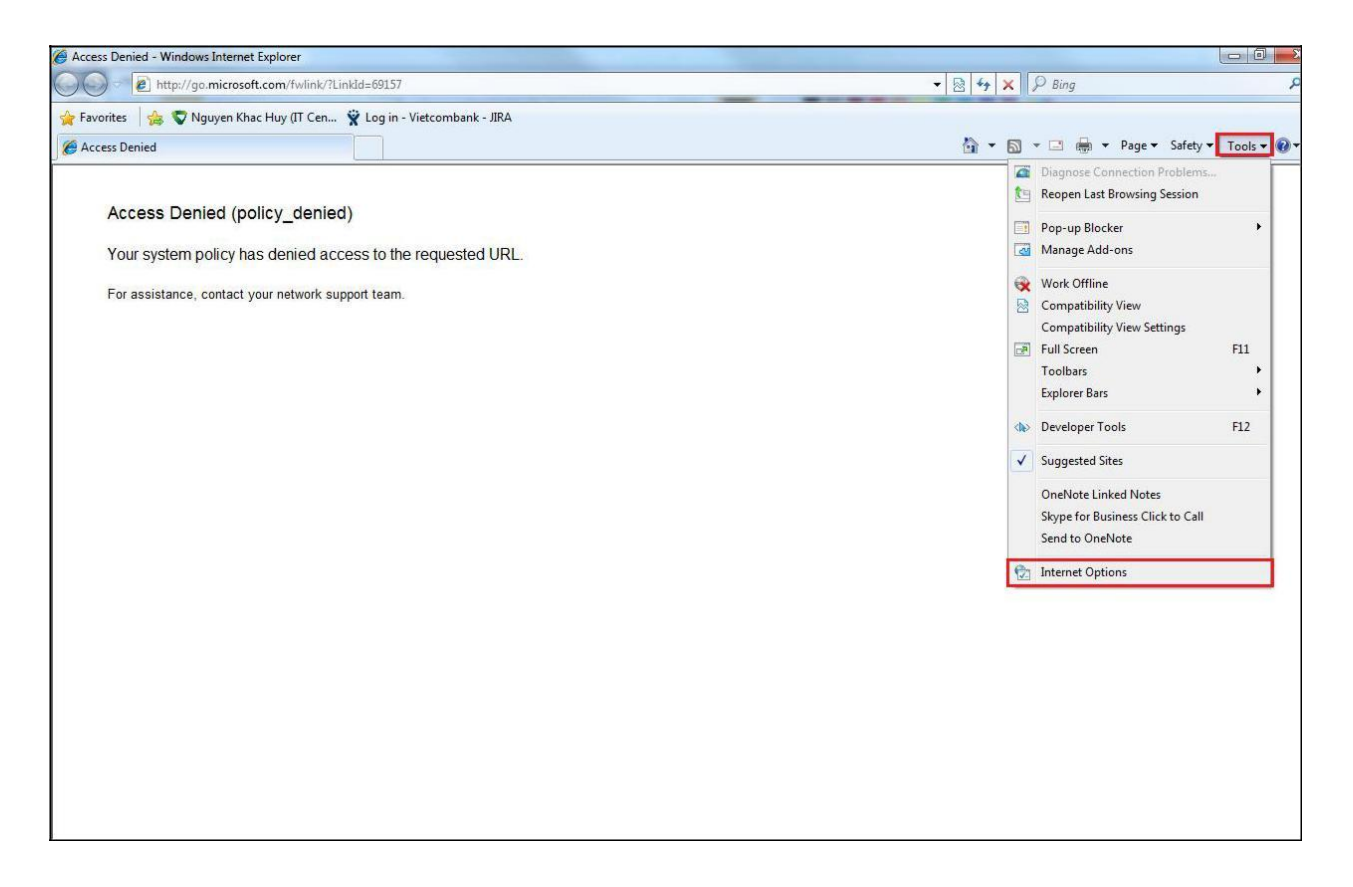

Hình 2

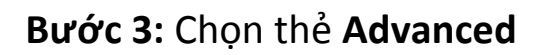

Bước 4: Kéo xuống thanh cuộn của danh sách Settings rồi chọn Use TLS 1.1 và Use TLS 1.2

**Bước 5**: Bỏ chọn **Use SSL 3.0**. Sau khi hoàn thành, cài đặt của bạn sẽ giống như hình vuông to bên Hình 3.

### Bước 6: Chọn Apply rồi chọn OK

| General                                      | Security                                                                                                  | Privacy                                                                                                    | Content                                                                                                    | Connections                                                                                                    | Programs                                                              | Adv                               | anced    |
|----------------------------------------------|----------------------------------------------------------------------------------------------------|----------------------------------------------------------------------------------------------------|----------------------------------------------------------------------------------------------------|----------------------------------------------------------------------------------------------------|-----------------------------------------------------------------------|-----------------------------------|----------|
| Setting                                      | s                                                                                                    |                                                                                                    |                                                                                                    |                                                                                                    |                                                                       |                                   |          |
|                                              | Empty<br>Enable<br>Enable<br>Enable<br>Enable<br>Use SS<br>Use SS<br>Use TL<br>Vse TL<br>Vse TL<br>Vse TL | Temporal<br>DOM Sto<br>Integrat<br>memory<br>native XI<br>SmartSci<br>SL 2.0<br>SL 3.0<br>SL 3.0<br>SL 1.0<br>SL 1.1<br>SL 1.2 | ry Internet<br>rage<br>ed Window<br>protection<br>MLHTTP su<br>reen Filter                                 | Files folder wh<br>s Authenticatio<br>to help mitigatio<br>oport                                                      | nen browser<br>on*<br>e online atta                                   | is do<br>acks*                    |          |
| <<br>⊀⊺a                                     | Warn a<br>Warn i<br>Warn i                                                                                | about cer<br>f changin<br>f POST su                                                                                            | g between<br>Jomittal is r                                                                                 | ress mismatch<br>secure and no<br>edirected to a                                                                      | *<br>t secure mo<br>zone that de                                      | de<br>oes n                       | 4 HI     |
| ۲<br>۳Ta                                     | V Warn a<br>Warn i<br>Warn i                                                                              | about cer<br>f changin<br>f POST su<br>after you                                                                               | g between<br>Jomittal is r<br>III<br>restart Inte                                                          | lress mismatch<br>secure and no<br>edirected to a<br>ernet Explorer<br>Restore                                        | *<br>t secure mo<br>zone that do<br>advanced s                        | de<br>oes n<br>Þ                  | ₩<br>*   |
| ∢<br>*Ta<br>Reset I                          | Warn i Warn i Warn i Warn i kes effect a                                                                  | about cer<br>f changin<br>f POST su<br>after you<br>plorer set                                                                 | tificate add<br>g between<br>Jomittal is r<br>III<br>restart Inte                                          | lress mismatch<br>secure and no<br>edirected to a<br>ernet Explorer<br>Restore                                        | *<br>t secure mo<br>zone that do<br>advanced s                        | de<br>oes n<br>Þ                  | III<br>T |
| *Ta<br>*Ta<br>Reset I<br>Rese<br>cond        | Warn i<br>Warn i<br>Warn i<br>kes effect a<br>Internet Exp<br>ets Internet                                | about cer<br>f changin<br>f POST su<br>after you<br>after you<br>blorer set<br>Explorer'                                       | tificate add<br>g between<br>ibmittal is r<br>im<br>restart Inte<br>tings                                  | Iress mismatch<br>secure and no<br>edirected to a<br>ernet Explorer<br>Restore<br>to their default                    | *<br>t secure mo<br>zone that do<br>advanced s                        | de<br>oes n<br>F<br>setting<br>et | ₩<br>T   |
| *Ta<br>*Ta<br>Reset I<br>Rese<br>cond<br>You | Warn i<br>Warn i<br>Warn i<br>kes effect a<br>Internet Exp<br>ets Internet<br>lition.                     | about cer<br>f changin<br>f POST su<br>after you<br>after you<br>blorer set<br>Explorer'<br>use this i                         | tificate add<br>g between<br>Jbmittal is r<br>III<br>restart Inte<br>tings<br>'s settings f<br>f your brov | ress mismatch<br>secure and no<br>edirected to a<br>ernet Explorer<br>Restore<br>to their default<br>vser is in an un | *<br>t secure mo<br>zone that do<br>advanced s<br>Res<br>usable state | de<br>oes n<br>F<br>setting<br>et |          |

Hình 3

#### Tài liệu tham khảo

https://warwick.ac.uk/services/its/servicessupport/web/sign-on/help/tls1-eol/ie/

## Hướng dẫn Enable TLS 1.1 và TLS 1.2 trên Java (Khách hàng sử dụng Etoken cần thực hiện)

#### 1. Trường hợp JavaClient cần Enable

Khi gặp các trường hợp lỗi mà "Java console" hiển thị lỗi như màn hình bên dưới, quý khách vui lòng thao tác theo hướng dẫn sau để có thể sử dụng etoken

| NGÂN HÀNG TRƯC TUYẾN              | 🛃 Java Console                                                                                                    |
|-----------------------------------|----------------------------------------------------------------------------------------------------|
| VCB                               | cache: Trying to update in place C:\Users\KienTT\AppData\LocalLow\Sun\Java\Deployr                                                                                               |
| VCD-                              | cache: Upgrade writing to disk for C: \Users \Kien I I \AppData \LocalLow \Sun \Java \Deplo<br>security: blacklist: check contains wtf+37fKvHmsQkY4+Y7BrigetDg=, state now IN_ME |
|                                   | security: blacklist: not found in cache                                                                                                    |
|                                   | security: Trusted libraries list file not found                                                                                                    |
|                                   | cache: Create from verifier: JarSigningData{hasOnlySignedEntries=true, hasSingleCod                                                                                              |
| Chuyen khoan                      | cache: readIndexFile returning success                                                                                                    |
|                                   | network: CleanupThread used 409037 us                                                                                                    |
| Tai khoan người gựi               | network: Connecting https://www.vietcombank.com.vn/IBanking123/applet/sPKIApple                                                                                                  |
| Số dư tài khoản trích nợ hiện tại | network: Connecting http://www.vietcombank.com.vn:443/ with proxy=DIRECT<br>java.net.SocketException: Connection reset                                                           |
| Loại tài khoản người hưởng        | at java.net.SocketInputStream.read(Unknown Source)<br>at java.net.SocketInputStream.read(Unknown Source)                                                                         |
| Tài khoản người hưởng             | at sun.security.ssl.InputRecord.readFully(Unknown Source)<br>at sun.security.ssl.InputRecord.read(Unknown Source)                                                                |
| Tên người hưởng                   | at sun.security.ssl.SSLSocketImpl.readRecord(Unknown Source)<br>at sun security.ssl.SSLSocketImpl.performinitialHandshake(Unknown Source)                                        |
| Số tiền                           | at sun security, ssl.SSLSocketImpl.startHandshake(Unknown Source)                                                                                                    |
| Số tiền bằng chữ                  | at sun.net.www.protocol.https://tisClient.afterConnect/Unknown Sourc                                                                                                    |
| Phi                               | at sun.net.www.protocol.https.HttpsURLConnectionImpl.connect(Unknov                                                                                                    |
| Nội dung thanh toán               |                                                                                                    |
| Số tiền phí                       | Clear Copy Close                                                                                                    |
| Hình thức nhận mã giao dịch (OTP) | Sử dụng eToken 🔽                                                                                                    |
| Mật khẩu token                    | Lấy mã giao dịch (OTP)! Các vấn để EToken thường gặp                                                                                                    |
| Mã giao dịch (OTP)                |                                                                                                    |
| Lâp lênh Ouav lai                 |                                                                                                    |

2. Các bước thực hiện Enable TLS 1.1 và TLS 1.2(Hình ảnh minh họa trên win 7)

Bước 1: Bấm Start → Chọn Control Panel → Chọn Java (Hình 1)

| 📴 All Control Panel Items         |                           |                                     |                                   |
|-----------------------------------|---------------------------|-------------------------------------|-----------------------------------|
| G O マ 🥺 ▼ Control Panel ▼ All Cor | ntrol Panel Items 👻       |                                     | ✓ Search Control Panel            |
| Adjust your computer's settings   |                           |                                     | View by: Small icons 🝷            |
| 🏲 Action Center                   | C Administrative Tools    | 📑 AutoPlay                          | 🐌 Backup and Restore              |
| 💶 Color Management                | Credential Manager        | 😬 Date and Time                     | 🛞 Default Programs                |
| 📑 Desktop Gadgets                 | 📇 Device Manager          | Devices and Printers                | 🛄 Display                         |
| Sease of Access Center            | 📕 Flash Player            | Folder Options                      | 💦 Fonts                           |
| 📇 Getting Started                 | 🚜 HomeGroup               | 🚑 Indexing Options                  | 💮 Internet Options                |
| 🕌 Java                            | Ceyboard Keyboard         | Location and Other Sensors          | I Mouse                           |
| Network and Sharing Center        | 🛄 Notification Area Icons | 🐻 Parental Controls                 | Performance Information and Tools |
| Personalization                   | Phone and Modem           | Power Options                       | Programs and Features             |
| P Recovery                        | 🔗 Region and Language     | 🐻 RemoteApp and Desktop Connections | 🐳 Sound                           |
| Speech Recognition                | 🔞 Sync Center             | 🕎 System                            | 🛄 Taskbar and Start Menu          |
| Troubleshooting                   | 🎎 User Accounts           | 🕰 Windows Anytime Upgrade           | 📑 Windows CardSpace               |
| Windows Defender                  | P Windows Firewall        | ar Windows Update                   |                                   |
|                                   |                           |                                     |                                   |
|                                   |                           |                                     |                                   |
|                                   |                           |                                     |                                   |
|                                   |                           |                                     |                                   |
|                                   |                           |                                     |                                   |

Hình 1

Bước 2: Chọn tab Advance (Hình 2)

| 🛓 Java Control Panel                                               | _ 🗆 🗙    |
|--------------------------------------------------------------------|----------|
| General Update Java Security Advanced                              | 1        |
| Debugging                                                          |          |
| 🔽 Enable tracing                                                   |          |
| Enable logging                                                     |          |
| Show applet lifecycle exceptions                                   |          |
| Java console                                                       |          |
| Show console                                                       |          |
| C Hide console                                                     |          |
| C Do not start console                                             |          |
| Default Java for browsers                                          |          |
| Microsoft Internet Explorer                                        |          |
| Mozilla family                                                     |          |
| Java Plug-in                                                       |          |
| Enable the next-generation Java Plug-in (requires browser restart) |          |
| Shortcut Creation                                                  |          |
| C Always allow                                                     |          |
| C Always allow if hinted                                           |          |
| Prompt user                                                        |          |
| •••• 💿 Prompt user if hinted                                       |          |
| C Never allow                                                      |          |
| JNLP File/MIME Association                                         |          |
| ···· C Always allow                                                |          |
| ····· (③ Prompt user                                               |          |
| C Never allow                                                      |          |
| Application Installation                                           |          |
| ····· 💿 Install if hinted                                          |          |
| ····〇 Install if shortcut created                                  |          |
| ···· 🗘 Install if hinted and shortcut                              |          |
| Never install                                                      |          |
| Secure Execution Environment                                       | <b>_</b> |
| Allow user to grant permissions to signed content                  |          |
| OK Cancel                                                          | Apply    |

Hình 2

**Bước 3**: Cuộn con trỏ xuống mục "**Advance Security Settings**" chọn các ô theo hình bên dưới. Sau đó bấm **Apply** và **OK(Hình 3)** 

| 🛓 Java Control Panel                                     | _ 🗆 🗙      |
|----------------------------------------------------------|------------|
| General Update Java Security Advanced                    |            |
|                                                          |            |
| 🛄 💭 Disable verification (not recommended)               |            |
| Perform signed code certificate revocation checks on     |            |
| Publisher's certificate only                             |            |
| All certificates in the chain of trust                   |            |
| O not check (not recommended)                            |            |
| Check for signed code certificate revocation using       |            |
| Certificate Revocation Lists (CRLs)                      |            |
| Online Certificate Status Protocol (OCSP)                |            |
| Both CRLs and OCSP                                       |            |
| Perform TLS certificate revocation checks on             |            |
| Server certificate only                                  |            |
| All certificates in the chain of trust                   |            |
| <ul> <li>Do not check (not recommended)</li> </ul>       |            |
| Check for TLS certificate revocation using               |            |
| Certificate Revocation Lists (CRLs)                      |            |
| Online Certificate Status Protocol (OCSP)                |            |
| Both CRLs and OCSP                                       |            |
| Advanced Security Settings                               |            |
| General Sector Contractes and Keys in browser Keystore   |            |
|                                                          |            |
|                                                          |            |
|                                                          |            |
|                                                          |            |
|                                                          |            |
| Use its 1.2                                              |            |
| Place Java icon in system trav                           |            |
| Suppress sponsor offers when installing or undating Java |            |
|                                                          | 2-1        |
|                                                          | <b>Z 1</b> |
| OK Cancel                                                | Apply      |
|                                                          |            |

Hình 3

Bước 4: Khởi động lại trình duyệt và thực hiện lại giao dịch